## HOW TO REGISTER ONLINE

- 1. Go to <u>www.apqc.org</u> or <u>www.apqc.org/register</u>.
- Type out your corporate email and click submit. OR Type out your corporate email and click next.

| REGISTER               |    | Submit Email Validate grail Complete Profile |
|------------------------|----|----------------------------------------------|
| Corporate Email        | OR | REGISTER WITH APQC                           |
| ALREADY REGISTERED?    |    |                                              |
| LOGIN HERE             |    |                                              |
| Learn About Membership |    |                                              |

3. Once you've submitted your registration, a thank you screen will appear and ask that you check your email and validate your **corporate email address**.

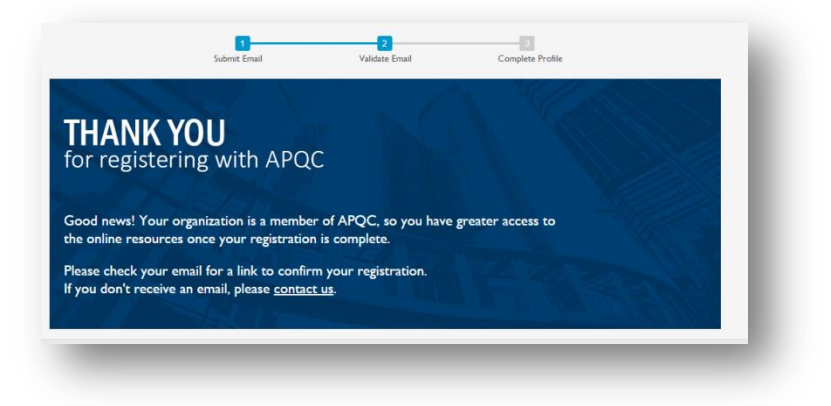

4. A confirmation will be sent to the corporate email address you provided. Click on the link and proceed to log in to the system.

| Mail Type:                                                                 | apqc_registration_apqc_registration_validate                                                                                                    |
|----------------------------------------------------------------------------|----------------------------------------------------------------------------------------------------|
| Date Sent:                                                                 | 06/27/2016 - 8:33am                                                                                                    |
| From:                                                                      | apqcinfo@apqc.org                                                                                                    |
| To:                                                                        |                                                                                                    |
| Subject:                                                                   | Account details for at APQC                                                                                                    |
| Body:                                                                      |                                                                                                    |
| Hello and we<br>below. If you                                              | elcome to APQC! Activate your registration by clicking on the link<br>I are not able to click on the link, please copy and paste it                                                                                              |
| into your We                                                               | b browser.                                                                                                    |
| https://www.                                                               | apqcdev.org/user/register/validate/1467034424/aNdO8ISIVKXNaKACej0nirNnaT8                                                                                                    |
| Once you ha<br>content in th<br>Portal. You ca<br>webinar.<br>Please conta | ve logged in be sure to check out some of our best practice<br>e Knowledge Base or benchmarking tools in the Benchmarking<br>an also check out our events page and register for an upcoming<br>ict us if you have any questions. |
| +1-713-681-<br>+1-800-776-                                                 | 4020 – Main<br>9676 – Toll free                                                                                                    |
| E-mail: apqc                                                               | info@apqc.org                                                                                                    |
| Online: www                                                                | .apqc.org/contact-us                                                                                                    |
| Best Regards                                                               | i,                                                                                                    |

5. Complete your profile and create a username/password. Be sure to complete the captcha then click **submit your registration**.

| We just need a few more pieces of information o complete y | our registration. |
|------------------------------------------------------------|-------------------|
| First Name                                                 |                   |
| Last Name                                                  |                   |
| Company Name                                               |                   |
| Phone Number                                               |                   |
| Role                                                       | -                 |
| I'm interested in content about                            | •                 |
| Industry                                                   | -                 |
| Usemame                                                    |                   |
| Password                                                   | ۲                 |
| Confirm password                                           | ۲                 |
| 2553                                                       | e Garca-          |
| Type the text                                              | Privacy & Terms   |

6. Once you have submitted your registration, start exploring our website!

|            | <b>WELCOME TO APQC</b><br>Thank you for registering.<br>Here are a few things to get you started.                                                                                                    |
|------------|----------------------------------------------------------------------------------------------------|
|            | ACCESS BEST PRACTICES & BUSINESS DRIVERS<br>Save research time when answering the question, "how have other companies done it?" by accessing APQC's <u>Knowledge Base</u> , the<br>world's largest online source of best practices and business drivers, benchmarks and metrics, case studies, and other unique content.                 |
| <u>×</u>   | ACCESS BUSINESS PERFORMANCE<br>Measure and compare your performance internally and with that of peer organizations and gain instant access to performance data<br>using out <u>Benchmarking Portal</u> . Our benchmarking tools are designed to help you diagnose problems of any size — and understand the<br>next steps to solve them. |
| <b>U</b> U | FIND AN UPCOMING EVENT                                                                                                    |

7. To update your profile settings at any time, access your account by clicking on My APQC at the top right of any APQC web page.

| APQC.      | KNOWLEDGE BASE BENCHMARKING PORTAL |          | APQC NETWORK |                   | Contact 🔶   APQC Blog |                     |             |        |
|------------|------------------------------------|----------|--------------|-------------------|-----------------------|---------------------|-------------|--------|
|            |                                    |          |              |                   |                       | Welcome, enterprise | My APQC     | Logout |
| ABOUT APQC | EXPERTISE                          | SERVICES | MEMBERSHIP   | PROCESS FRAMEWORK | EVENTS                |                     |             | ρ      |
|            |                                    |          |              |                   |                       | MY PROFILE          | AND SETTING | 5      |